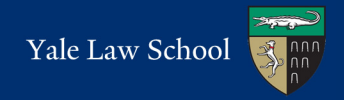

## Go to the Apple symbol and select "System Preferences". Then select "Printers and Scanners".

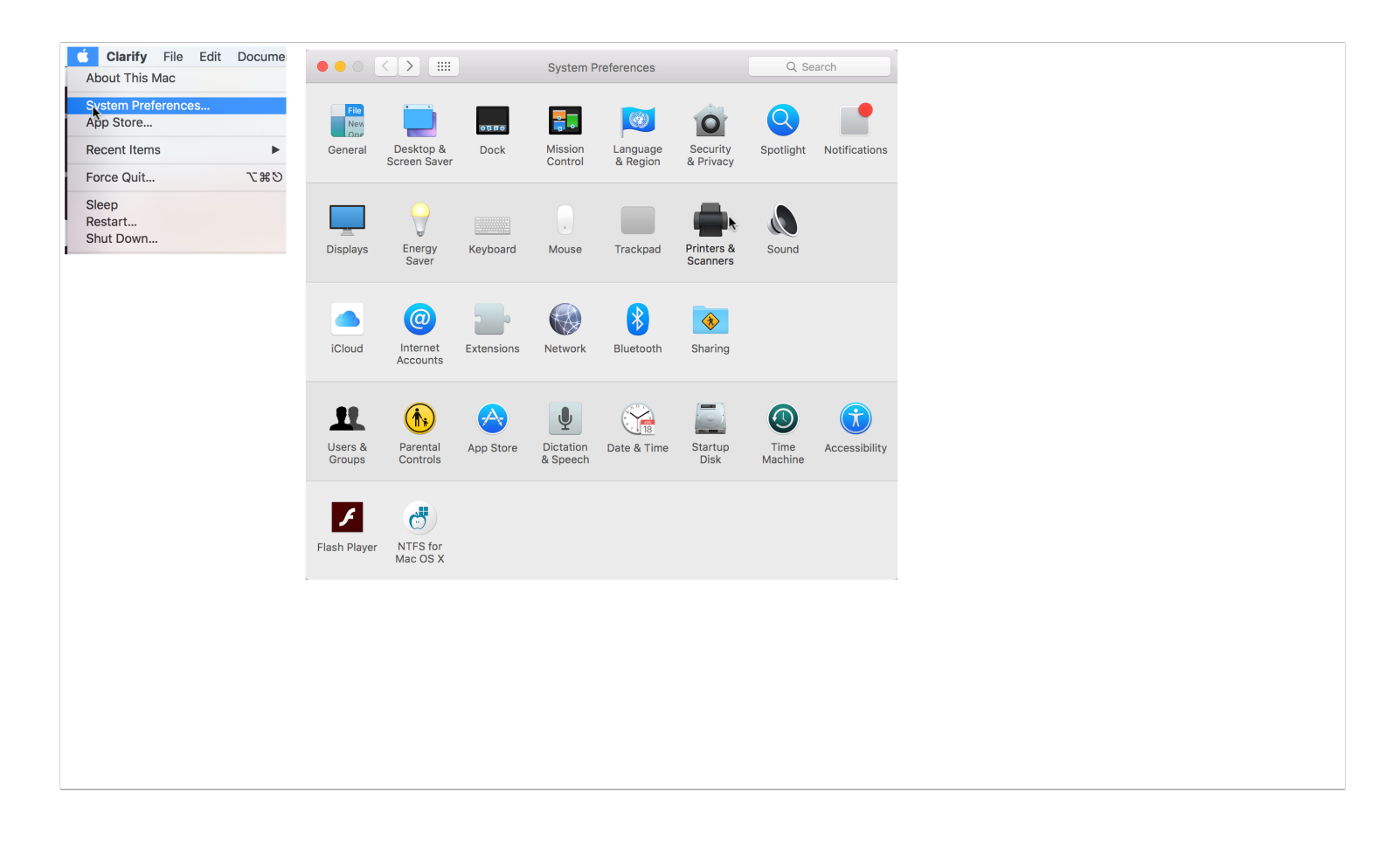

### Configuring a Mac Laptop

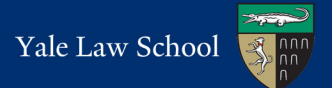

### Click the + to add a new printer.

|                                                                                                    | Printers & Scanners                                                                                                | Q Search                                |  |  |
|----------------------------------------------------------------------------------------------------|----------------------------------------------------------------------------------------------------|-----------------------------------------|--|--|
| PrintersImage: Signal systemImage: Signal system <th>BluePrint_BW   Open Print Queue   Options &amp; Supplies   Location:   Kind: Generic PostScript Printer   Status: Idle</th> <th>haring Preferences</th> | BluePrint_BW   Open Print Queue   Options & Supplies   Location:   Kind: Generic PostScript Printer   Status: Idle | haring Preferences                      |  |  |
| +                                                                                                    | Default printer: Last Printer Used<br>Default paper size: US Letter                                                | <ul><li>○</li><li>○</li><li>?</li></ul> |  |  |

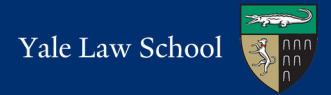

Choose "Advanced" from the menu. You may need to add this option to the toolbar. To do so, right click on the menu bar and choose "Customize toolbar". Drag the Advanced icon to the toolbar, then hit Done.

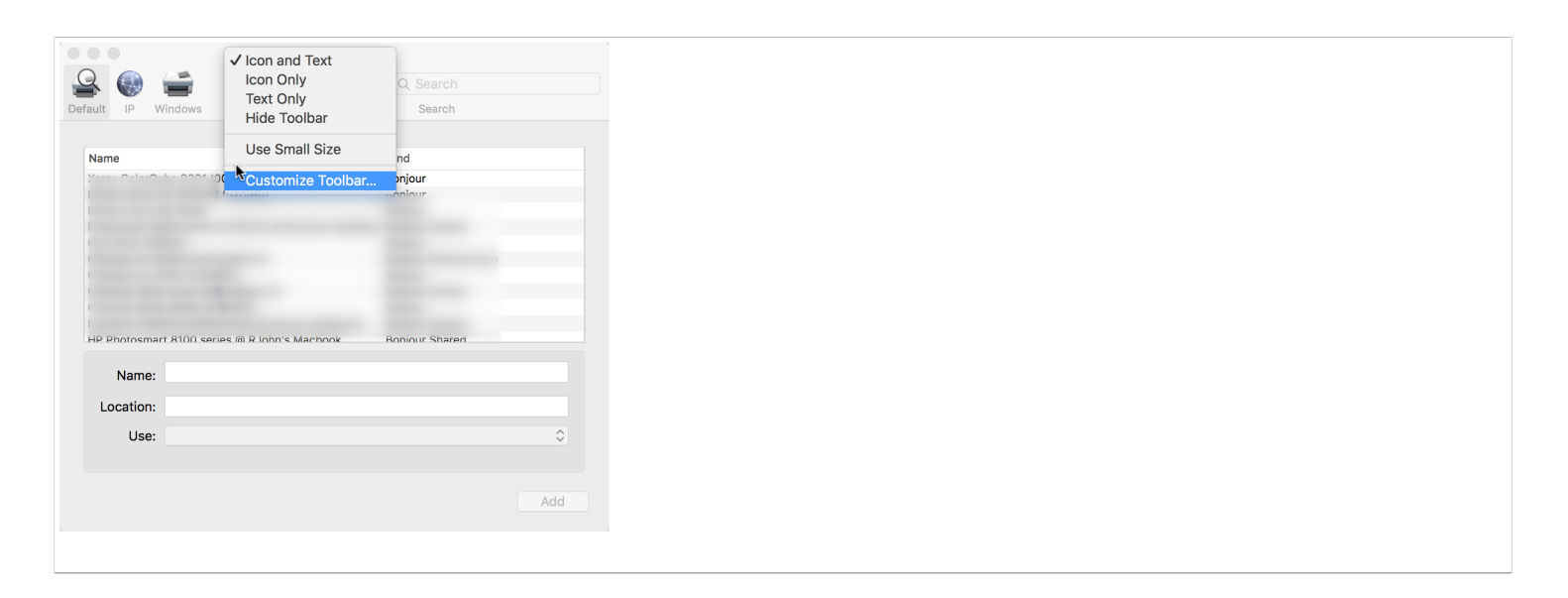

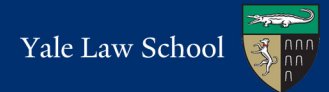

### Enter the following information then hit Add.

Type: Windows printer via spoolss

Device: Another Device

URL: smb://paperc-prd-ps3.yu.yale.edu/BluePrint BW (for Black & White) or

smb://paperc-prd-ps3.yu.yale.edu/BluePrint\_Color (for Color)

Name: BluePrint\_BW or BluePrint\_Color

#### Use: Generic PostScript Printer

|            |       |                                               |                                 | Add                     |           |            |         |               |
|------------|-------|-----------------------------------------------|---------------------------------|-------------------------|-----------|------------|---------|---------------|
| 🔒 🍕        |       | <b>_</b>                                      | -Q-                             |                         |           | ୍ Sear     | ch      |               |
| Default IP | o M   | Vindows                                       | Advanced                        |                         |           | Sear       | ch      |               |
|            |       |                                               |                                 |                         | k.        |            |         |               |
| Тур        | be:   | Windows print                                 | ter via spoc                    | lss                     |           |            |         | ٢             |
| Devic      | :e:   | Another Devic                                 | e                               |                         |           |            |         | ٢             |
| UR         | ≀L: s | smb://paperc-prd-ps3.yu.yale.edu/BluePrint_BW |                                 |                         |           |            |         |               |
|            |       |                                               |                                 |                         |           |            |         |               |
|            |       |                                               |                                 |                         |           |            |         |               |
|            |       |                                               |                                 |                         |           |            |         |               |
| Na         | amo.  | BluePrint BW                                  | 1                               |                         |           |            |         |               |
| TNG.       | ine.  |                                               |                                 |                         |           |            |         |               |
| Locat      | tion: |                                               |                                 |                         |           |            |         |               |
| ι          | Use:  | Generic Pos                                   | tScript Prin                    | ter                     |           |            |         | \$            |
|            |       | The selected pr<br>use all the featu          | inter softwar<br>Ires of your p | e isn't fror<br>rinter. | n the mar | nufacturer | and may | / not let you |
|            |       |                                               |                                 |                         |           |            |         | Add           |
|            |       |                                               |                                 |                         |           |            |         |               |

# Check the box next to Duplex Printing Unit then click OK. This will allow you to print double-sided pages.

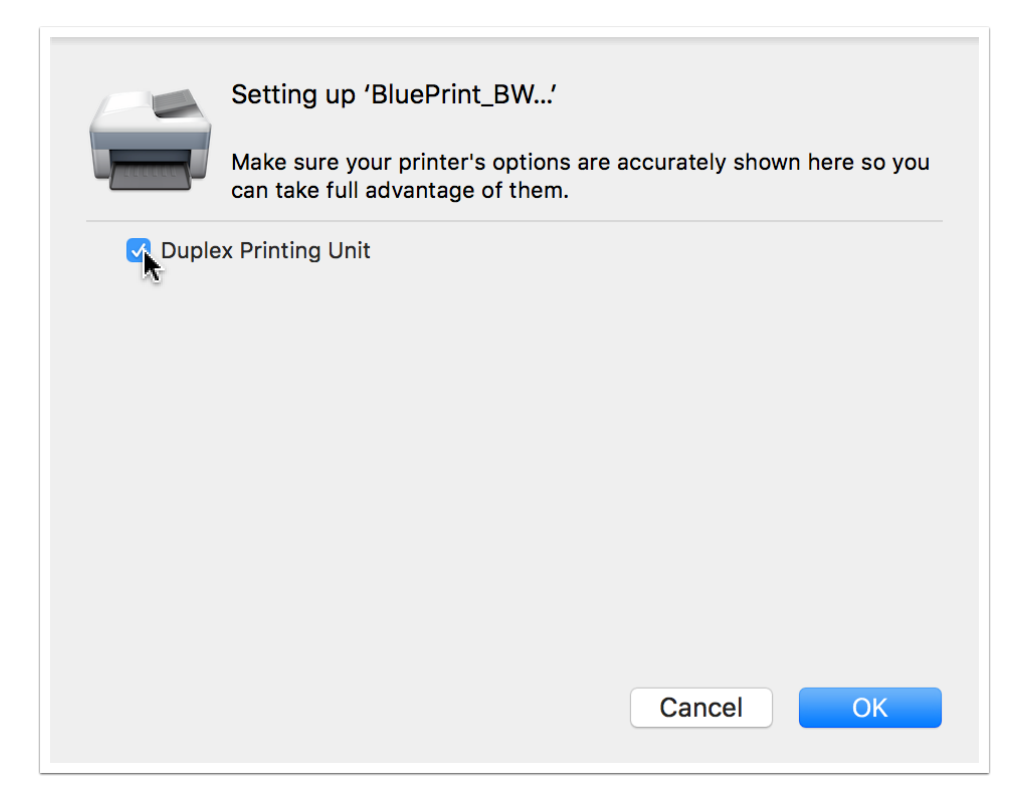